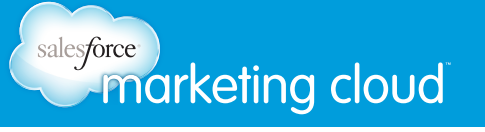

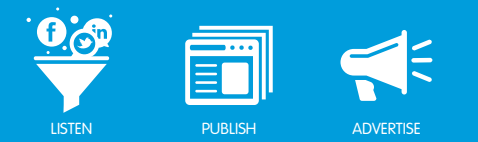

## DATA ADAPTORS Overview

Customers have been sending data to another end point in the Form Builder Sapplet. You can configure your own Data Adaptor Plugin to transform this data into the format of your choice so you can send it to another database. You can send your form data to Salesforce to create a lead or a case, or send the data to your email provider thanking prospects for their interest.

To set up a Data Adaptor, and get that form information sent into Salesforce.com, a developer must configure it in the Development Platform. Have your Channel Admin contact marketingcloudsupport@salesforce.com to request access. If you need development help, please email your Account Executive or Customer Success Manager.

To set up a Data Adapter, complete the following steps:

1. In the upper right hand corner, click **Create Plugin**.

| Development Platform |                   |                     |                 |          |   |
|----------------------|-------------------|---------------------|-----------------|----------|---|
| Plugins              | Plugins           |                     | + Create Plugin |          | * |
| Custom Sapplets      | Name              | Date Published      | Published By    |          |   |
|                      | SFDC email 2 case | Not Published       | Not Published   |          | ٥ |
|                      | SFDC email 2 case | 02/05/2013 12:20 PM | Abigail Grant   |          | ٥ |
|                      |                   | C 1 >               |                 | 10 items | • |
|                      |                   |                     |                 |          |   |
|                      |                   |                     |                 |          |   |
|                      |                   |                     |                 |          |   |
|                      |                   |                     |                 |          |   |
|                      |                   |                     |                 |          |   |

Create Plugin

2. Name your plugin and type a description for future reference.

| Dashboard 💭 ConversationBuddy | y 🔛 ProfileBuddy 🔠 ReachBuddy 🕟 ConversionBuddy 📢 BuyBuddy 🏢 Analytics                                                            | Abigali Grant 🔻      | Buddy Media Help |
|-------------------------------|----------------------------------------------------------------------------------------------------|----------------------|------------------|
| Development Platform          |                                                                                                    |                      |                  |
|                               |                                                                                                    | Development Platform |                  |
| Piugins                       | Plugin Configuration                                                                                                    | Admin                |                  |
| Custom Sapplets               | SFDC email 2 case<br>Sends the Two data to case in Salesdons CRM.<br>O Strilling: du Claint Availability CP Addaling and Versions | Logout               |                  |
|                               | Plagin Name * This will approve as the Application title. SPDC email 2 case                                                       |                      |                  |
|                               | Plagin Description Describe your plagin.                                                                                          |                      |                  |
|                               | Sends the from data is a case in Salestone CRM.                                                                                   |                      |                  |
|                               | Plagin XSLT *<br>Defines have data in your expelication connects to supplet output data.                                          |                      |                  |

Name Plugin

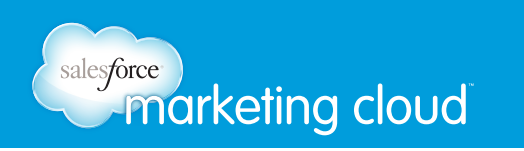

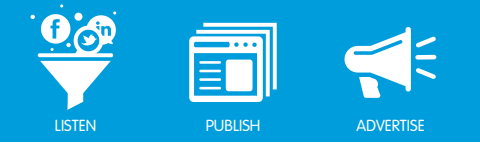

3. Define the structure of the data you want your sapplet to output.

|                                                                                                    | acts to supplet output untu.                                                                                                    |  |
|----------------------------------------------------------------------------------------------------|----------------------------------------------------------------------------------------------------|--|
| sl:stylesheet version="1.0" xmlns:xsl=<br>sl:output method="xml" omit-xml-decla<br><xsl:template match="/"></xsl:template>                                                                                                    | "http://www.w3.org/1999/XSL/Transform"><br>ration="yes" />                                                                                                    |  |
| DST /adaptor_demo/mailer.php HTTP/<br>bst: channel.stg.buddymedia.com<{[CD<br>testination=xst:value-of select="root<br>lamp;budy= <xst:value-of root<br="" select="root&lt;br&gt;lamp;tacebook_id=&lt;xst:value-of select=">&amp;facebook_id=<xst:value-of<br>&amp;facebook_id=<xst:value-of<br>xst:template&gt;<br/>xst:tylesheet&gt;</xst:value-of<br></xst:value-of<br></xst:value-of>                                                                                                    | I.1<br>ATA[]><br>mail_destination"/><br>t/omail_subject"/><br>mail_body"/><br>select="root/fb_connect_facebook_fname_c"/><br>select="root/fb_connect_facebook_iname_c"/><br>select="root/fb_connect_facebook_iname_c"/> |  |
|                                                                                                    | XSL Transform                                                                                                    |  |
| Ine XSL1 format is correct.                                                                                                    |                                                                                                    |  |
| The XSL1 format is correct. tected Variables & Options gin XSLT defines how data in your app<br>well as defining user configuration sett Variable Name                                                                                                    | plication collect to sapplet output data<br>ings.<br>Variable Label *<br>This will describe the field within sapplet UIs.                                                                                               |  |
| <ul> <li>The XSL I format is correct.</li> <li>An example in the XSL I format is correct.</li> <li>An example in the XSL I format</li></ul>                                                                                                    | blication collect to sapplet output data<br>ings.<br>Variable Label *<br>This will describe the field within sapplet UIs.<br>Email Destination                                                                          |  |
| <ul> <li>The XSL1 format is correct.</li> <li>An example in the XSL1 format is correct.</li> <li>An example in the XSL1 defines how data in your apping well as defining user configuration setting user configuration setting in the XSL1 defines how data in your apping in the XSL1 defines how data in your apping the XSL1 defines how data in your apping the XSL1 defines how data in your apping in the XSL1 defines how data in your apping in the XSL1 defines how data in the XSL1 defines how data in the XSL1 defines how data in your apping</li></ul> | blication collect to sapplet output data<br>ings.<br>Variable Label *<br>This will describe the field within sapplet Uls.<br>Email Destination                                                                          |  |
| The XSL I format is correct.  Attended Variables & Options gin XSLT defines how data in your app well as defining user configuration sett Variable Name email_destination  User Configured Field  Field Type String                                                                                                    | olication collect to sapplet output data<br>ings.<br>Variable Label *<br>This will describe the field within sapplet UIs.<br>Email Destination                                                                          |  |

Data Structure

4. Now the plugin is set up. Move to tab **Client Availability** and define which clients within your channel will have access to use the plugin. When you choose the client, your changes will automatically save.

| Development Platform |                                                                     |          |
|----------------------|---------------------------------------------------------------------|----------|
| Plugins              | Plugin Configuration                                                |          |
| Custom Sapplets      | SFDC email 2 case<br>Sends be tron data to a case in Salesbroe CRM. |          |
|                      | Settings JLS. Client Availability Charlishing and Versions          |          |
|                      | Clients                                                             | Q van    |
|                      | I T Enable Disable                                                  |          |
|                      | 🕞 🛇 Ivanka Trump                                                    |          |
|                      |                                                                     |          |
|                      | 🕑 🛇 Van Buren Products                                              |          |
|                      |                                                                     | 10 items |

Define Clients

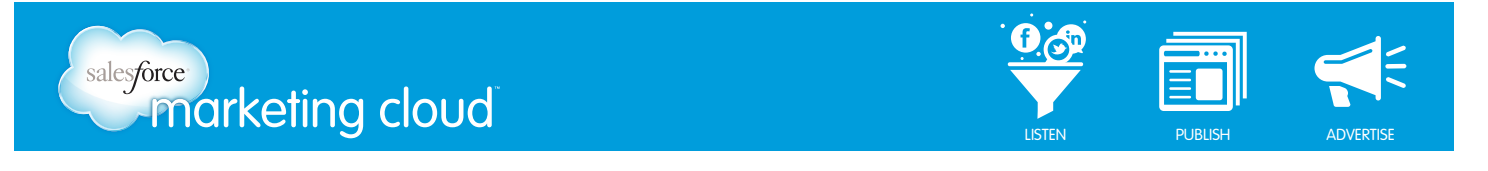

| 📿 Dashboard 🌘 ConversationBudd                                                          | y 🔛 ProfileBuddy (📊 ReachBuddy 🔕 ConversionBuddy Changes have been saved x                                                                                                    | 🔝 🚇 Abigal Grant 🕶 🛛 Buddy Media 🗌 Help |
|-----------------------------------------------------------------------------------------|----------------------------------------------------------------------------------------------------|-----------------------------------------|
| Development Platform                                                                    |                                                                                                    |                                         |
| Plugins                                                                                 | Plugin Configuration                                                                                                    |                                         |
| Custom Sapplets                                                                         | SFDC small 2 case<br>Sends he horn data is a case in Salasbras CRM.<br>Sends he horn data is a case in Salasbras CRM.                                                                   |                                         |
|                                                                                         | Clients                                                                                                    | (Q. van x)                              |
|                                                                                         | 1 - Enable Disable                                                                                                    |                                         |
|                                                                                         | 📄 🛇 Ivanka Trump                                                                                                    |                                         |
|                                                                                         | S Valentino Garavani                                                                                                    |                                         |
|                                                                                         | ✓ Van Buren Products                                                                                                    |                                         |
|                                                                                         | C 1 9                                                                                                    | (10 ltems +)                            |
| © 2013 salesforce.com, inc. All rights rese<br>d others are trademarks of salesforce or | vred. Buddy Media is a salesforce.com company. Salesforce, Buddy Media, Every Brand Needs a Buddy,<br>m. Inc. Other trademans may be heat by their respective centers. Printor, Policy. |                                         |

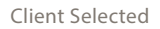

5. The clients have been defined, so move to the third and final step: Publishing.

| 😡 Dashboard 🛛 💭 Conversation Buddy                                                         | 😰 ProfileBuddy 👫 ReachBuddy 🕢 ConversionBuddy 🏴 BuyBuddy 📗 Analytics                                                                                                    | 👔 📓 Abigail Grant 👻 🛛 Buddy Media 🗌 Help |
|--------------------------------------------------------------------------------------------|----------------------------------------------------------------------------------------------------|------------------------------------------|
| Development Platform                                                                       |                                                                                                    |                                          |
| Plugins                                                                                    | Plugin Configuration                                                                                                    |                                          |
| Cuelon Reppiets                                                                            | SPDC enail 2 case         Sords he from date is a case in Statestono CPU.         Image: Section of the Section of Management of Section of Section |                                          |
| © 2013 selesforce.com, inc. All rights reser<br>and others are trademarks of selesforce.co | wel Buddy Mode a a satesbore com contexery. Satesbore, Buddy Modia, Ewity Bann Needs a Buddy,<br>m, Iac, Charl Indemarka may ba Nadd by New Inspectine camera. Pinagy Policy.                                                                                                    |                                          |

Publishing

6. Click the **Publish** button and your plugin will be enabled and ready for configuring.

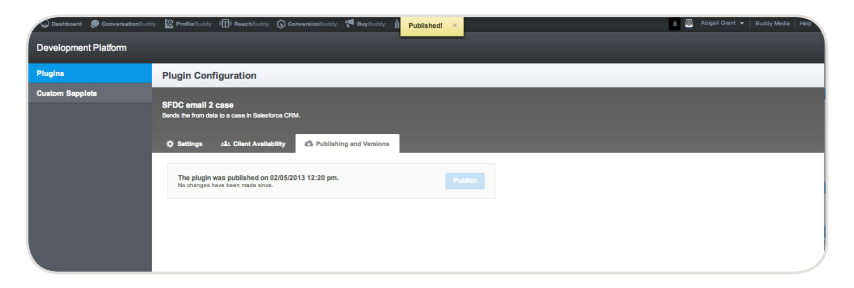

Publish

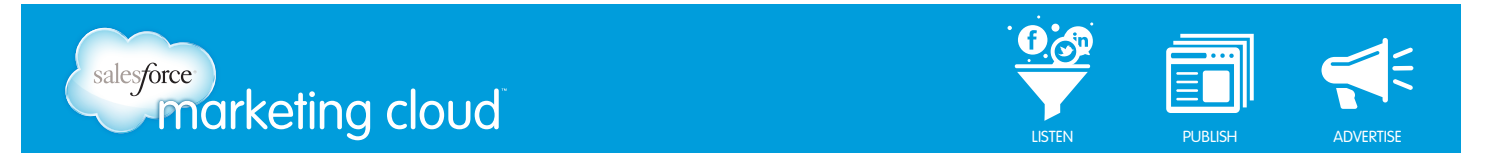

To configure your plugin so that it sends data into Salesforce.com, complete the following steps:

- Outcome
   © Production?
   © Production?
   © Requirements
   © Production?
   © Requirements
   © Requirements
   © Requirements
   © Requirements
   © Requirements
   © Requirements
   © Requirements
   © Requirements
   © Requirements
   © Requirements
   © Requirements
   © Requirements
   © Requirements
   © Requirements
   © Requirements
   © Requirements
   © Requirements
   © Requirements
   © Requirements
   © Requirements
   © Requirements
   © Requirements
   © Requirements
   © Requirements
   © Requirements
   © Requirements
   © Requirements
   © Requirements
   © Requirements
   © Requirements
   © Requirements
   © Requirements
   © Requirements
   © Requirements
   © Requirements
   © Requirements
   © Requirements
   © Requirements
   © Requirements
   © Requirements
   © Requirements
   © Requirements
   © Requirements
   © Requirements
   © Requirements
   © Requirements
   © Requirements
   © Requirements
   © Requirements
   © Requirements
   © Requirements
   © Requirements
   © Requirements
   © Requirements
   © Requirements
   © Requirements
   © Requirements
   © Requirements
   © Requirements
   © Requirements
   © Requirements
   © Requirements
   © Requirements<
- 1. From ProfileBuddy or ReachBuddy, choose **Installed Plugins** from the left navigation.

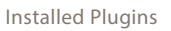

2. Select the plugin you want to set up.

| Dashboard 🔵 Conver                                              | rasBonDud | y ProfieDuddy (1) ReachDoc   | idy 🚯 ConversionSuddy 🌾 BuyBuddy   | Analytica                                        |              | 📓 Abigall Grant 👻   Buddy | Media Hel |
|-----------------------------------------------------------------|-----------|------------------------------|------------------------------------|--------------------------------------------------|--------------|---------------------------|-----------|
| ProfileBuddy Va                                                 | ın Burer  | Products ▼                   |                                    |                                                  |              |                           |           |
| My Library                                                      |           | Plugins                      |                                    |                                                  | + Add Plugin |                           |           |
| = AI                                                            |           | Use plugins to format and se | nd data to another system, such as | Salesforce CRM or your email marketing solution. |              |                           |           |
| Recent                                                          |           |                              |                                    | Select Plugin ×                                  |              |                           |           |
| * Favorites                                                     |           |                              | SFDC email 2 case                  | Published by Abigail Grant.                      |              |                           |           |
| My Plugins                                                      |           |                              |                                    | 2013-02-05 12:20:04                              |              |                           |           |
| Chinstalled Plughs                                              |           |                              |                                    |                                                  |              |                           |           |
| My Folders                                                      |           |                              |                                    |                                                  |              |                           |           |
| + Add Folder                                                    |           |                              |                                    |                                                  |              |                           |           |
|                                                                 |           |                              |                                    |                                                  |              |                           |           |
|                                                                 |           |                              |                                    |                                                  |              |                           |           |
|                                                                 |           |                              |                                    |                                                  |              |                           |           |
|                                                                 |           |                              |                                    |                                                  |              |                           |           |
|                                                                 |           |                              |                                    |                                                  |              |                           |           |
|                                                                 |           |                              |                                    | Cancel Select Plugin                             |              |                           |           |
|                                                                 |           |                              |                                    |                                                  |              |                           |           |
|                                                                 |           |                              |                                    |                                                  |              |                           |           |
|                                                                 |           |                              |                                    |                                                  |              |                           |           |
|                                                                 |           |                              |                                    |                                                  |              |                           |           |
| © 2013 salesforce.com, inc. Al<br>rd others are trademarks of e |           |                              |                                    |                                                  |              |                           |           |
|                                                                 |           |                              |                                    |                                                  |              |                           |           |

Select Plugin

3. Name the configuration of the plugin and choose a client you want the configuration settings to apply to.

Note: The Email Destination field you see is specific to the plugin type. This field could also be for your Salesforce Org ID, or your email client account ID – it all depends on what information the plugin needs.

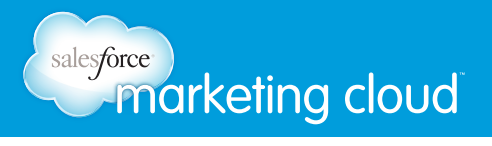

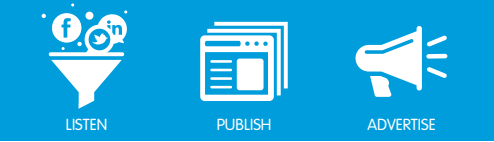

| Plugin Settings ×                                                          |
|----------------------------------------------------------------------------|
| SFDC email 2 case<br>Sends the from data to a case in Salesforce CRM.      |
| Plugin name<br>Used to uniquely identify this configuration of the plugin. |
| Cases logged on the web                                                    |
| Client                                                                     |
| Van Buren Products                                                         |
| Email Destination                                                          |
| support@salesforce.com                                                     |
| Cancel Save Setting                                                        |

Plugin Settings

Your plugin is now available to use in Form Builder.

| Dashboard 💭 ConversationBudd | ProfileBuddy       | BuyBoddy Analytics | 🗈 🧮 Abigall Grant 👻 Buddy Media 🛛 Heit |
|------------------------------|--------------------|--------------------|----------------------------------------|
| ProfileBuddy All Clients     |                    |                    |                                        |
| My Library 👻                 | Plugins            |                    | + Add Plugin (Q. x)                    |
| II AI                        | Cases from the web | SFDC email 2 case  | 0                                      |
| Recent                       |                    |                    |                                        |
| * Favoritas                  |                    |                    |                                        |
| My Plugins 👻                 |                    |                    |                                        |
| Installed Plugins            |                    |                    |                                        |
| My Folders -                 |                    |                    |                                        |
| + Add Folder                 |                    |                    |                                        |
|                              |                    |                    |                                        |
|                              |                    |                    |                                        |
|                              |                    |                    |                                        |
|                              |                    |                    |                                        |
|                              |                    |                    |                                        |
|                              |                    |                    |                                        |
|                              |                    |                    |                                        |
|                              |                    |                    |                                        |

Plugin

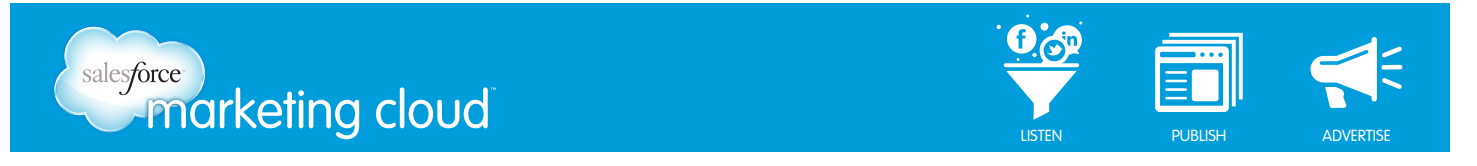

4. When you are ready to use the plugin, go to the Form Builder sapplet on your canvas, choose the third tab **Plugins**, then choose **View Available Plugins**.

| Dashboard 💭 ConversationBuddy | ProfileBuddy ( ReachBuddy ( ConversionBuddy 📢 Bu | oading × <sup>95</sup> | Abigail Grant 👻 🛛 Buddy Media 🗌 Help   |
|-------------------------------|--------------------------------------------------|------------------------|----------------------------------------|
|                               | ₽•=                                              |                        |                                        |
| Layout Design Settings        |                                                  |                        | ave unpublished changes. Publish Now 🔽 |
| Form Builder: Form Builder    |                                                  |                        |                                        |
| Content                       | You have no plugins configured                   | View Available Pluging |                                        |
| Settings<br>Plugins           | Ine are 1 Hugins available                       |                        |                                        |
|                               | Seve Caned                                       |                        |                                        |
|                               |                                                  |                        |                                        |

View Available Plugins

5. Continue by choosing the desired configuration of the plugin.

|                       |                     | Add Plugin        |           |
|-----------------------|---------------------|-------------------|-----------|
| You have no pluging   | 1 Plugins Installed | Q                 | ×         |
| The are 1 Plugins ava | Name                | Plugin            | lugi      |
| Save Cancel           | Cases from the web  | SFDC email 2 case | _         |
|                       |                     |                   | - 1       |
|                       |                     |                   | - 1       |
|                       |                     |                   | - 1       |
|                       |                     | Cancel            | at Plugin |
|                       |                     |                   |           |

Plugin Configuration

6. Finally, map the variables for the plugin to the sapplet's fields and click **Save**.

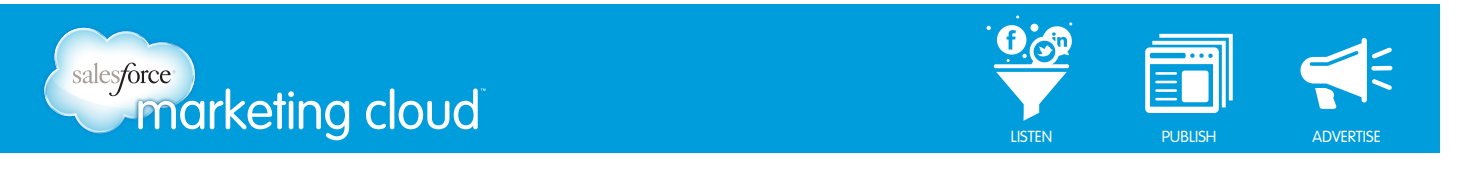

| 🔦 💽 vanburen-mgd 🗗<br>us-тын т |                                                                                                    |         |
|--------------------------------|----------------------------------------------------------------------------------------------------|---------|
| Layout Design Settings         |                                                                                                    | Publish |
| Form Builder: Form Builder     |                                                                                                    |         |
| Content                        |                                                                                                    |         |
| Settings                       | SFDC email 2 case<br>Cases from the web                                                                  |         |
| Plugins                        | Sends the from date to a case in Selesterce GRM. Change Remove                                           |         |
|                                | Map Variables<br>Cases from the web Playin requires the following variables to be mapped to separed data |         |
|                                | Plugin Variables Available Variables                                                                     |         |
|                                | Subject Select •                                                                                         |         |
|                                | Body 🔅 Select                                                                                            |         |
|                                | FEID 2. Stiet. •                                                                                         |         |
|                                | Pint Name                                                                                                |         |
|                                | Last Name 🔅 Salect 👻                                                                                     |         |
|                                | Sevo Cancel                                                                                              |         |

Map Variables

7. Select the desired options from the drop-down menus and then click **Save**.

| tent    |                                                                                                    |                                                                |                                              |  |  |  |
|---------|----------------------------------------------------------------------------------------------------|----------------------------------------------------------------|----------------------------------------------|--|--|--|
| ttings  | SFDC email 2 case<br>Cases from the web                                                                  |                                                                |                                              |  |  |  |
| Plugins | Sends the from data to a case in Salesford                                                               | Sands the from data to a case in Salesforce CRM. Change Remove |                                              |  |  |  |
|         | Map Variables<br>Cases from the web Plugin requires the following variables to be mapped to sapplet data |                                                                |                                              |  |  |  |
|         | Plugin Variables                                                                                         |                                                                | Available Variables                          |  |  |  |
|         | Subject 🗸                                                                                                | ; <b>≵</b> .                                                   | What product do you have a questioner about? |  |  |  |
|         | Body 🗸                                                                                                   | i‡:                                                            | Describe your issue or question. 🔻           |  |  |  |
|         | FB ID 🗸                                                                                                  | 72                                                             | Facebook User ID 👻                           |  |  |  |
|         | First Name                                                                                               |                                                                | Select 👻                                     |  |  |  |
|         | Last Name                                                                                                |                                                                | Facebook First Name                          |  |  |  |
|         |                                                                                                    |                                                                | Facebook Last Name                           |  |  |  |
|         | Save Cancel                                                                                              |                                                                | Facebook Gender                              |  |  |  |
|         |                                                                                                    |                                                                | Facebook User ID                             |  |  |  |

Save

Your plugin is now ready to send data to the platform of your choice. Test the plugin by running an end-to-end check and ensuring the data is sent successfully.

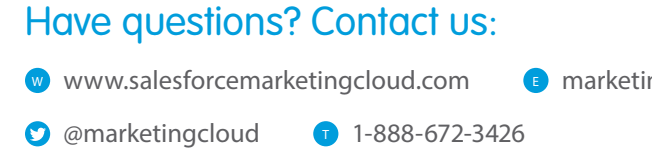

marketingcloud@salesforce.com